## Meetで授業の様子を共有する方法

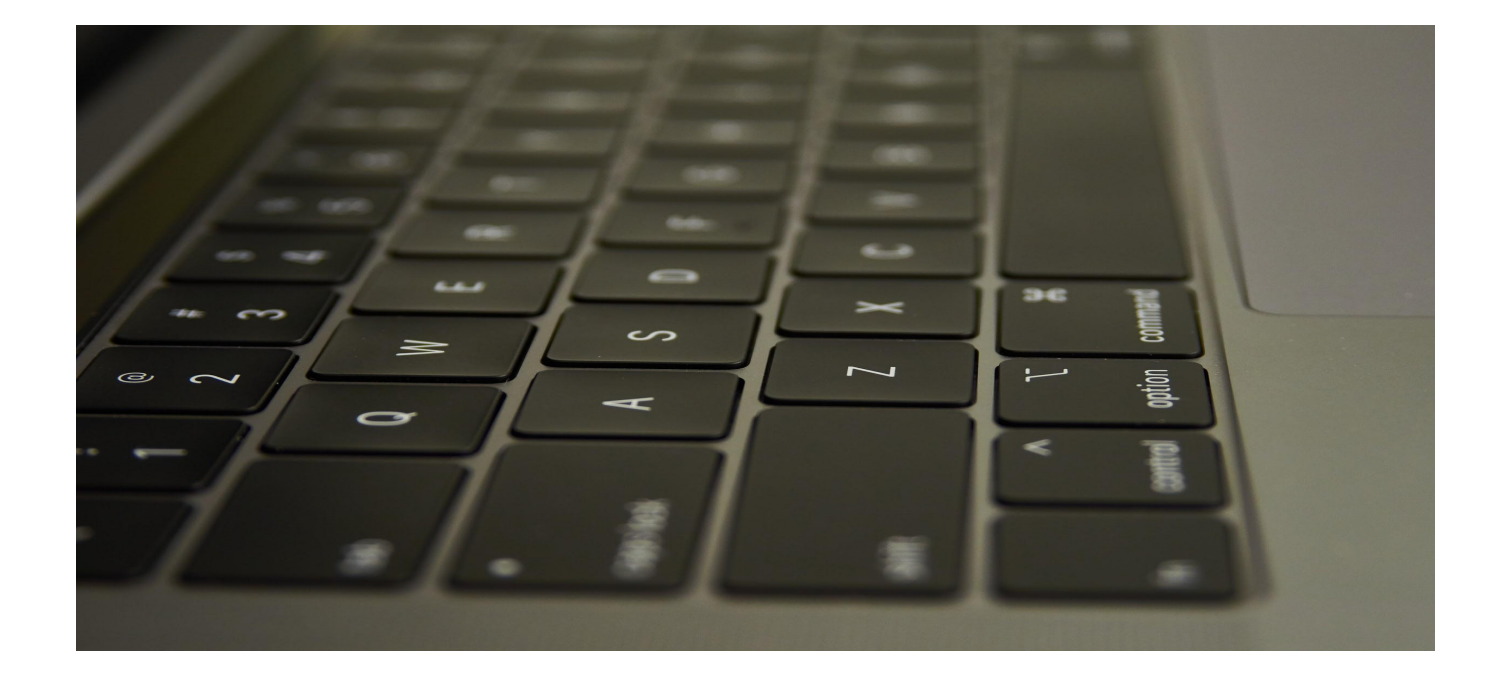

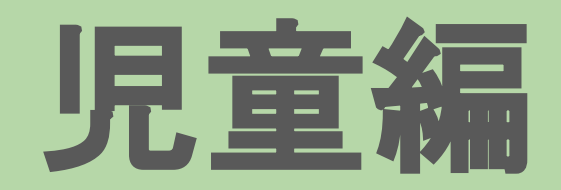

# 意外と簡単です

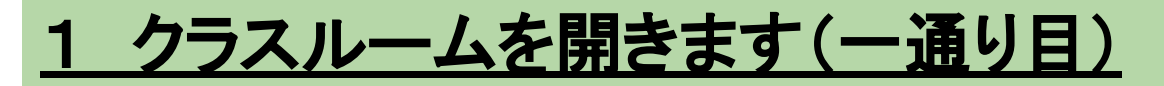

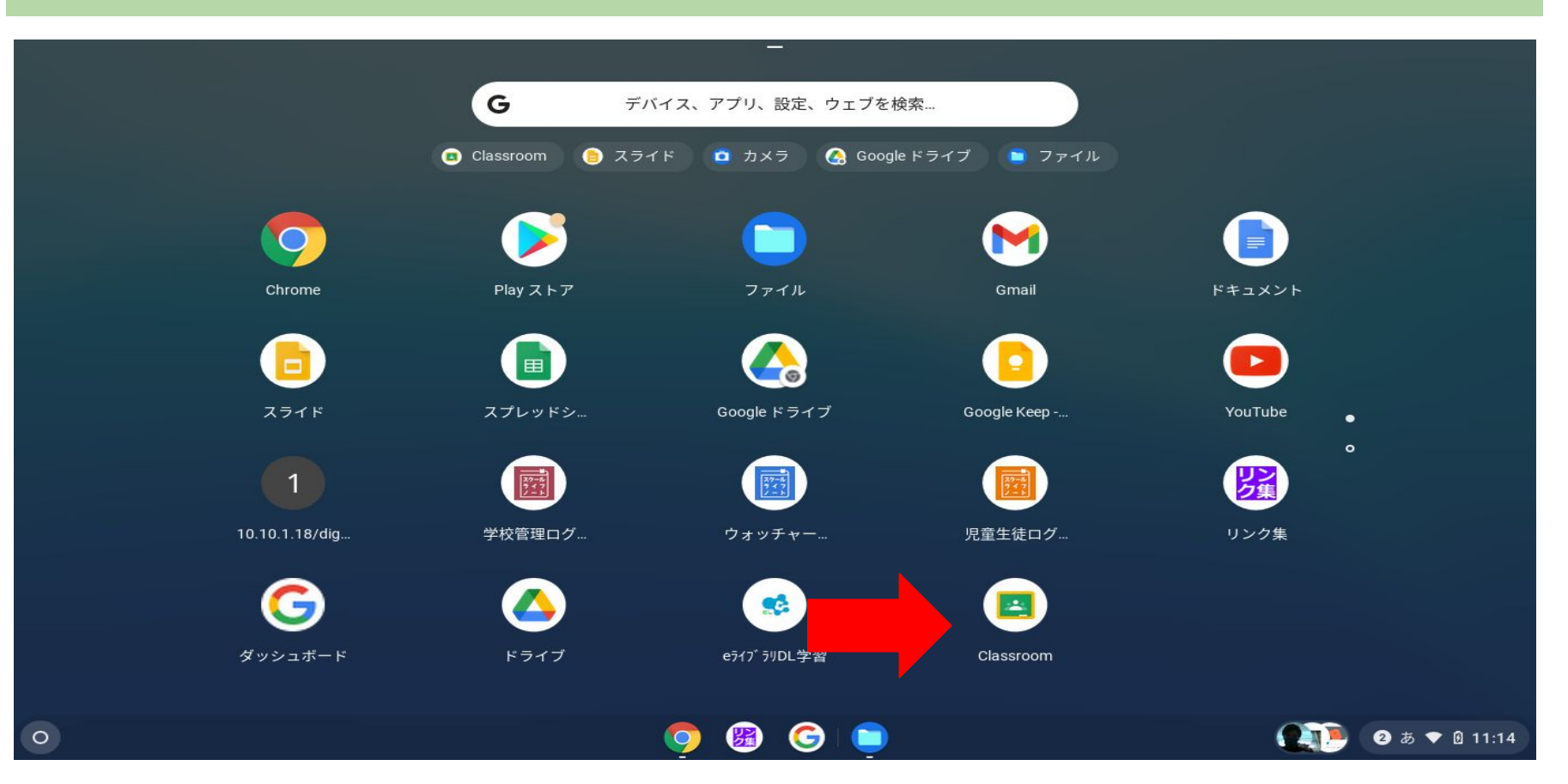

÷

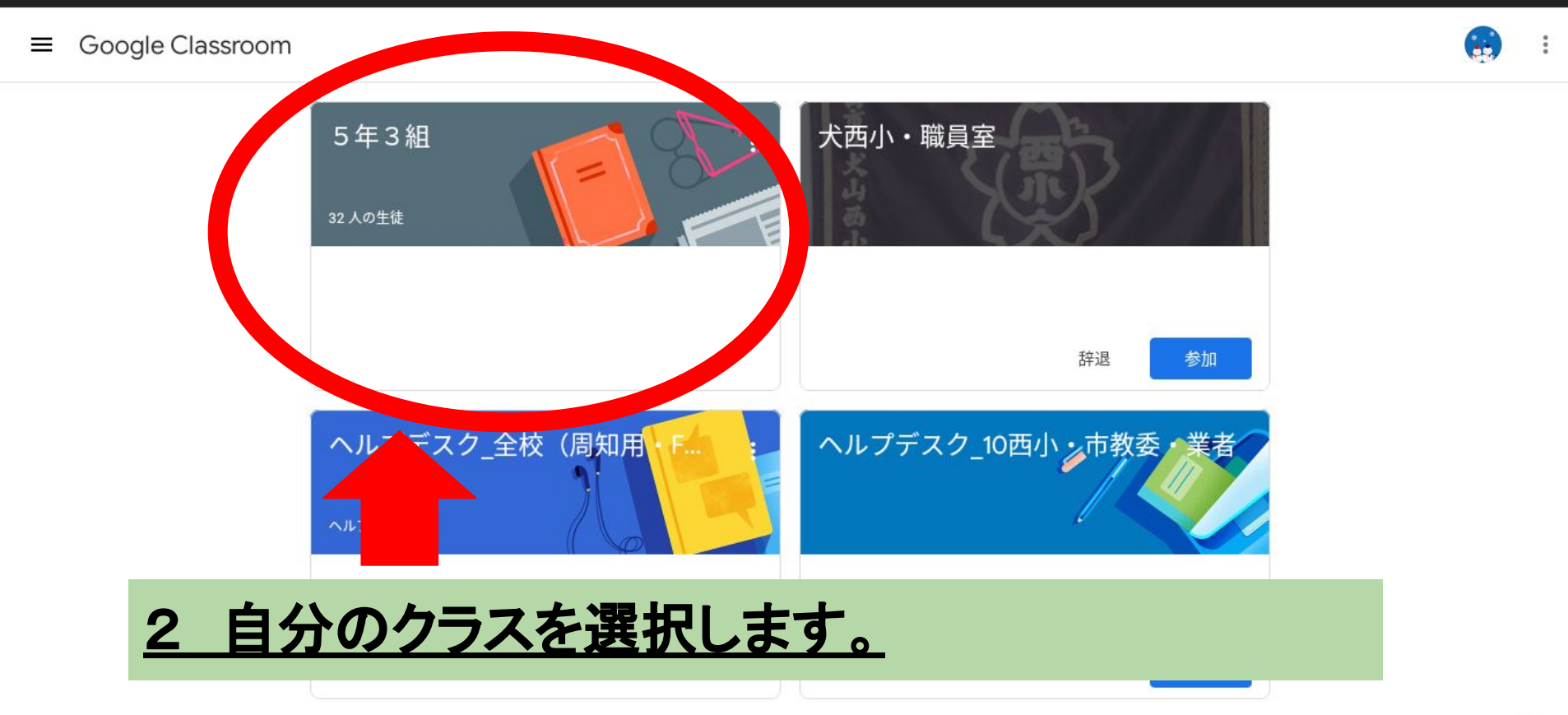

+

÷

| 5年3組                  |            | Sh |
|-----------------------|------------|----|
| クラスで共有                | ţ          |    |
| 新しい課題: 写真のはりつけ練習 6月0日 | :          |    |
| クラスのコメントを追加           | ビデオクリックします | t。 |

e ×

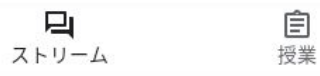

× 🖪 5年3組

×

● × +

#### 

🚺 Meet

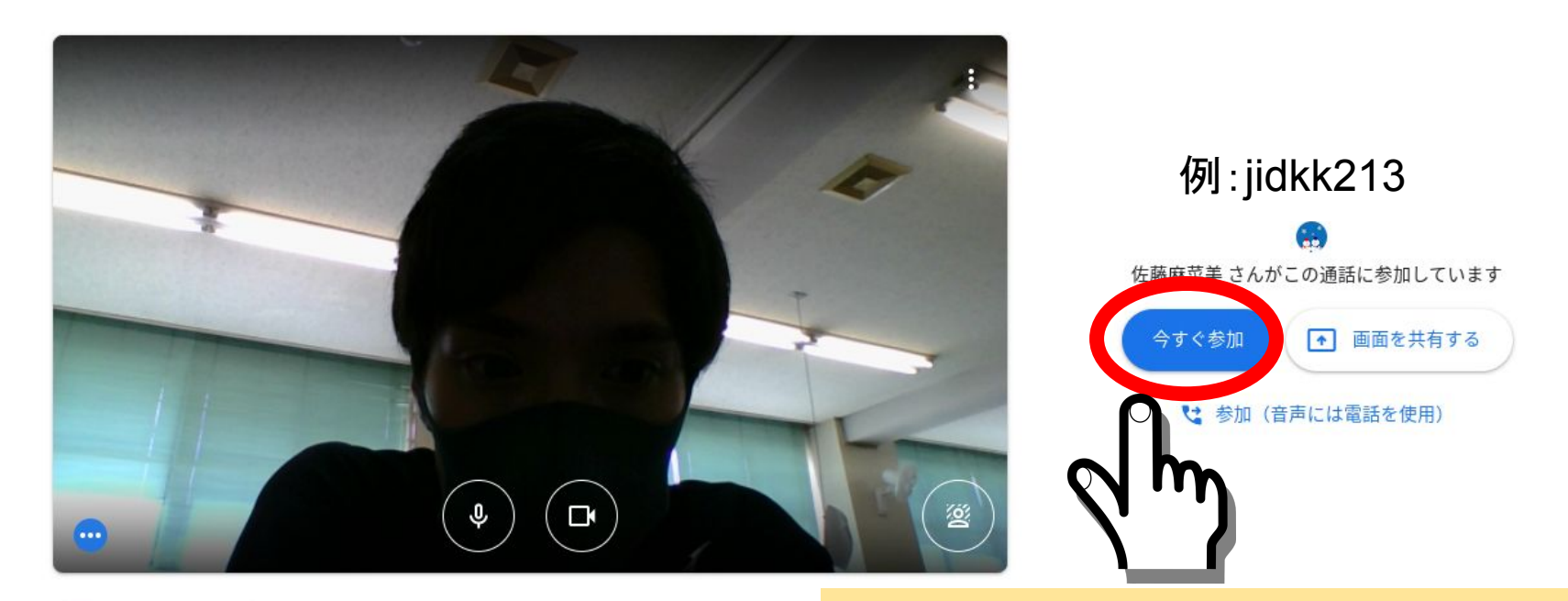

今すぐ参加をクリックします。

0

@st.inuyama-aic.ed.jp アカウントを切り替える

eх

**\*** E

🜔 音声と映像を確認

#### <u>1 Chromを開きます(二通り目)</u>

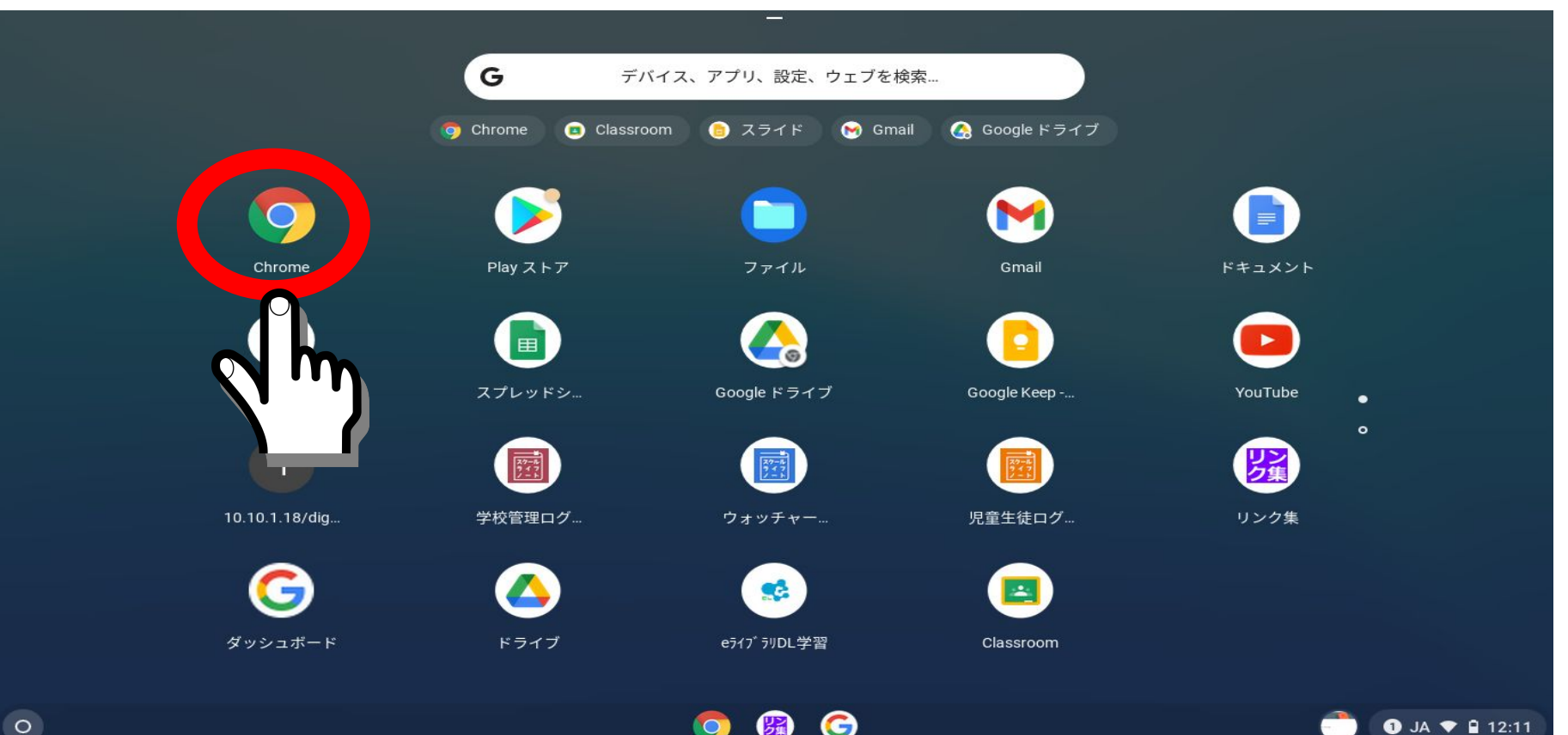

1) JA 💎 🗎 12:11

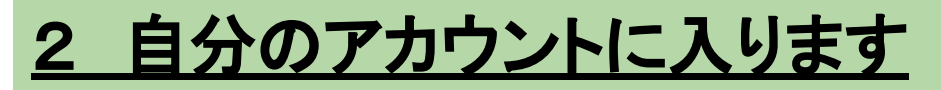

| 新しいタブ | × | + | 0 | - | e | × |
|-------|---|---|---|---|---|---|
|       |   |   | 7 | * | * | : |

Gmail 画像

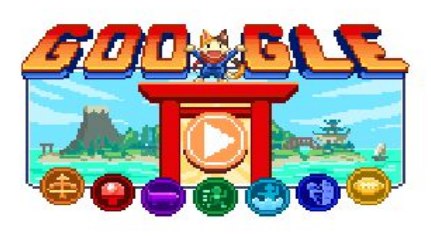

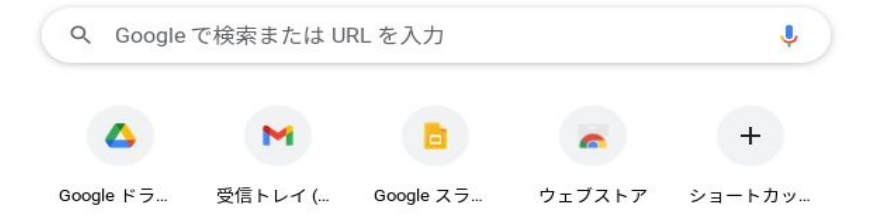

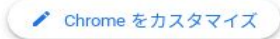

### 2 自分のアカウントに入ります

新しいタブ

× +

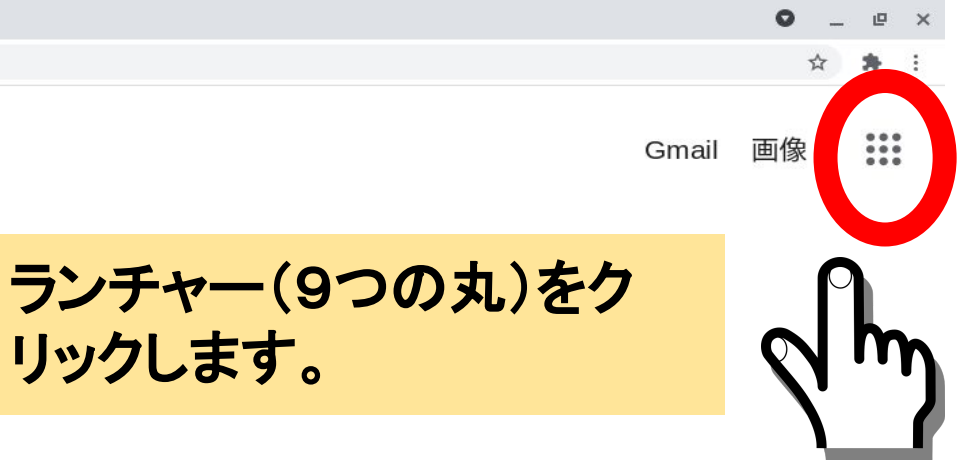

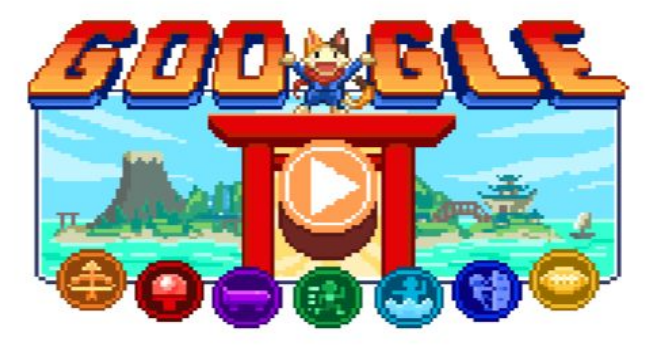

で検索または URL を入力

ļ

+

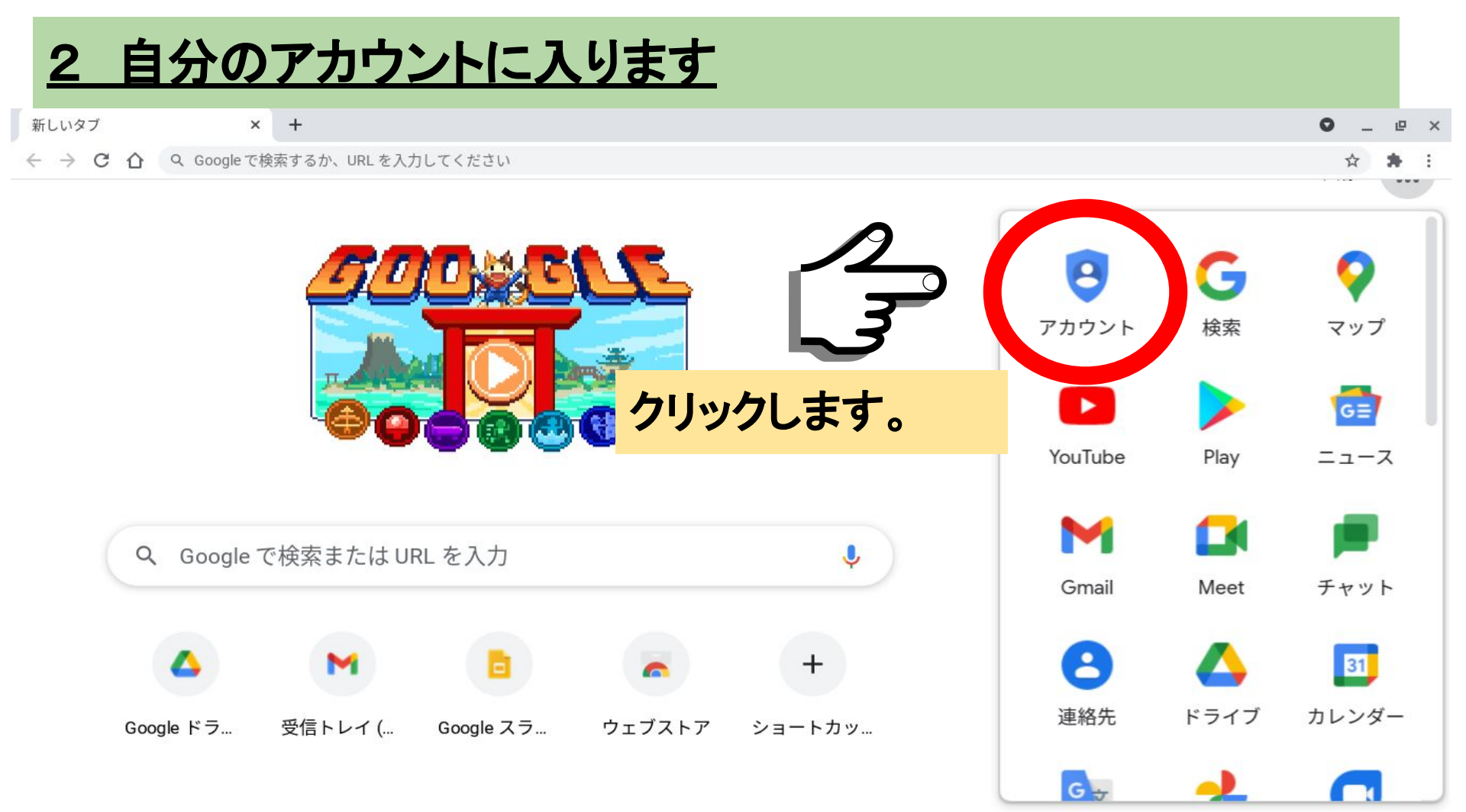

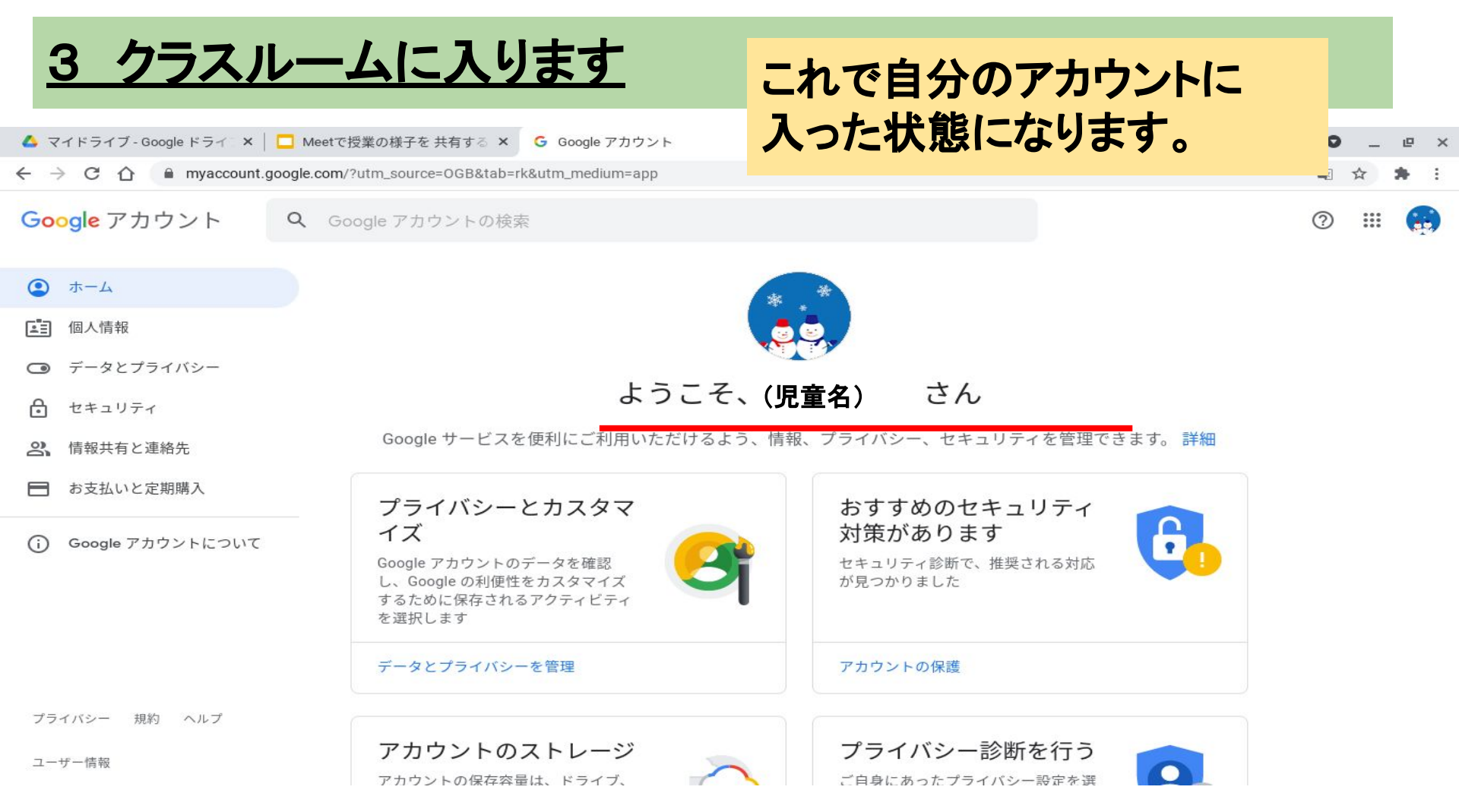

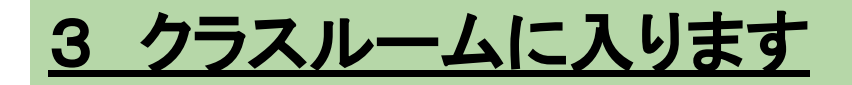

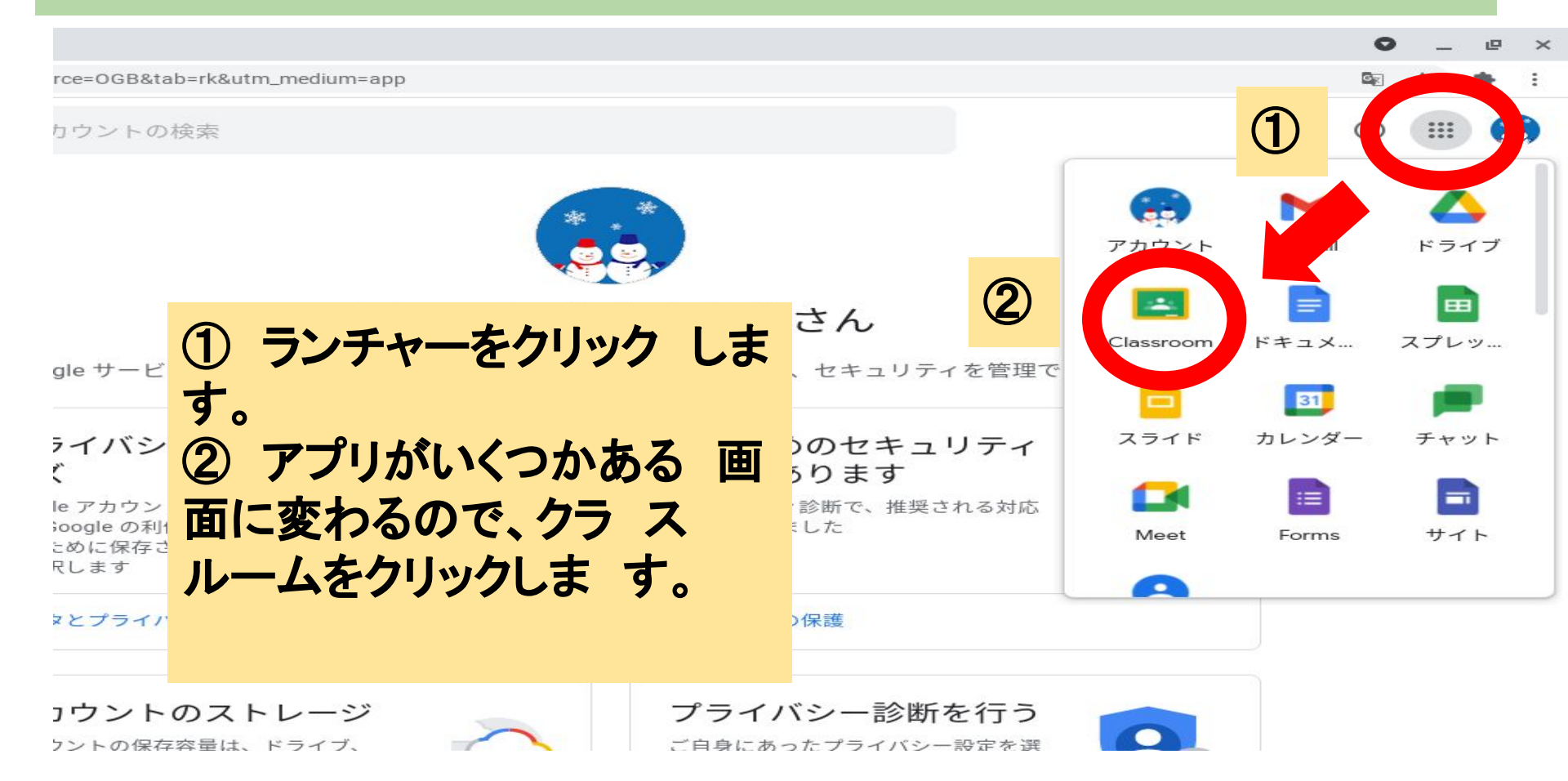

÷

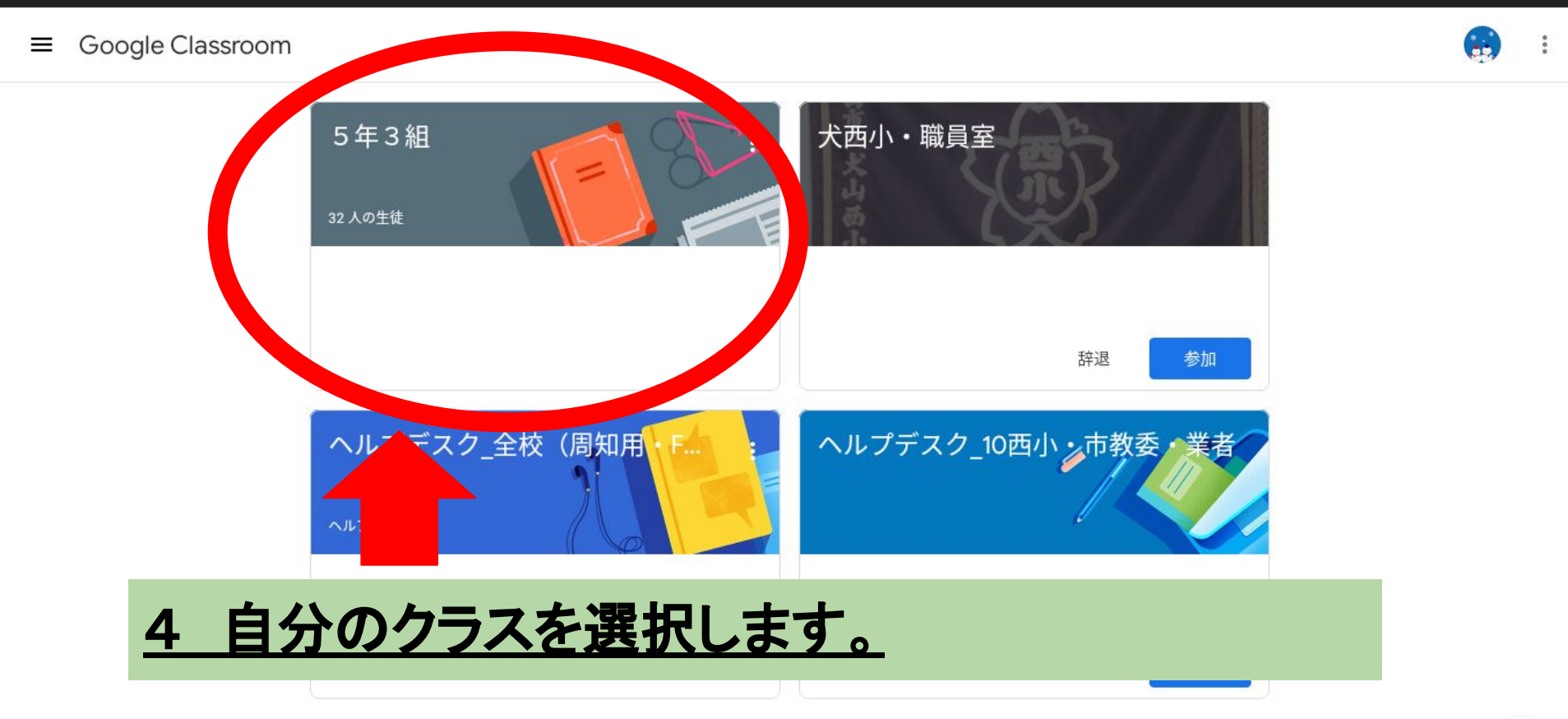

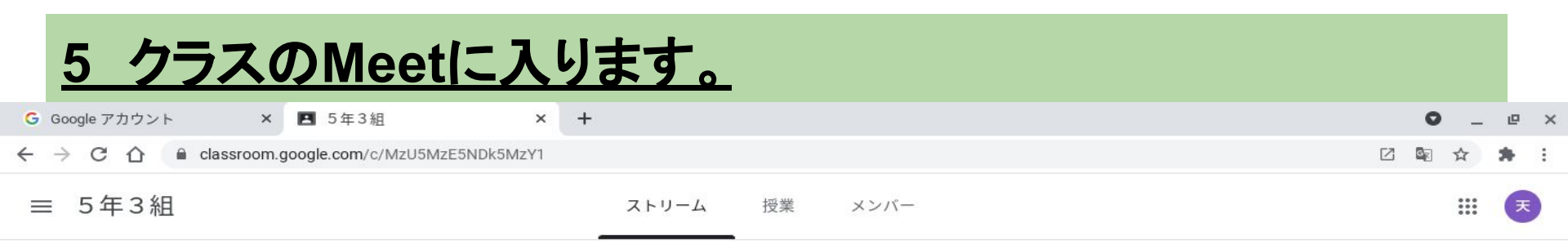

| 5年3組<br>Meet のリンク <u>https:</u> |                |   |
|---------------------------------|----------------|---|
| 期限間近<br>提出期限の近い課題はあり<br>ません。    | クラスに知らせたいことを入力 |   |
| すべて表示                           |                | : |

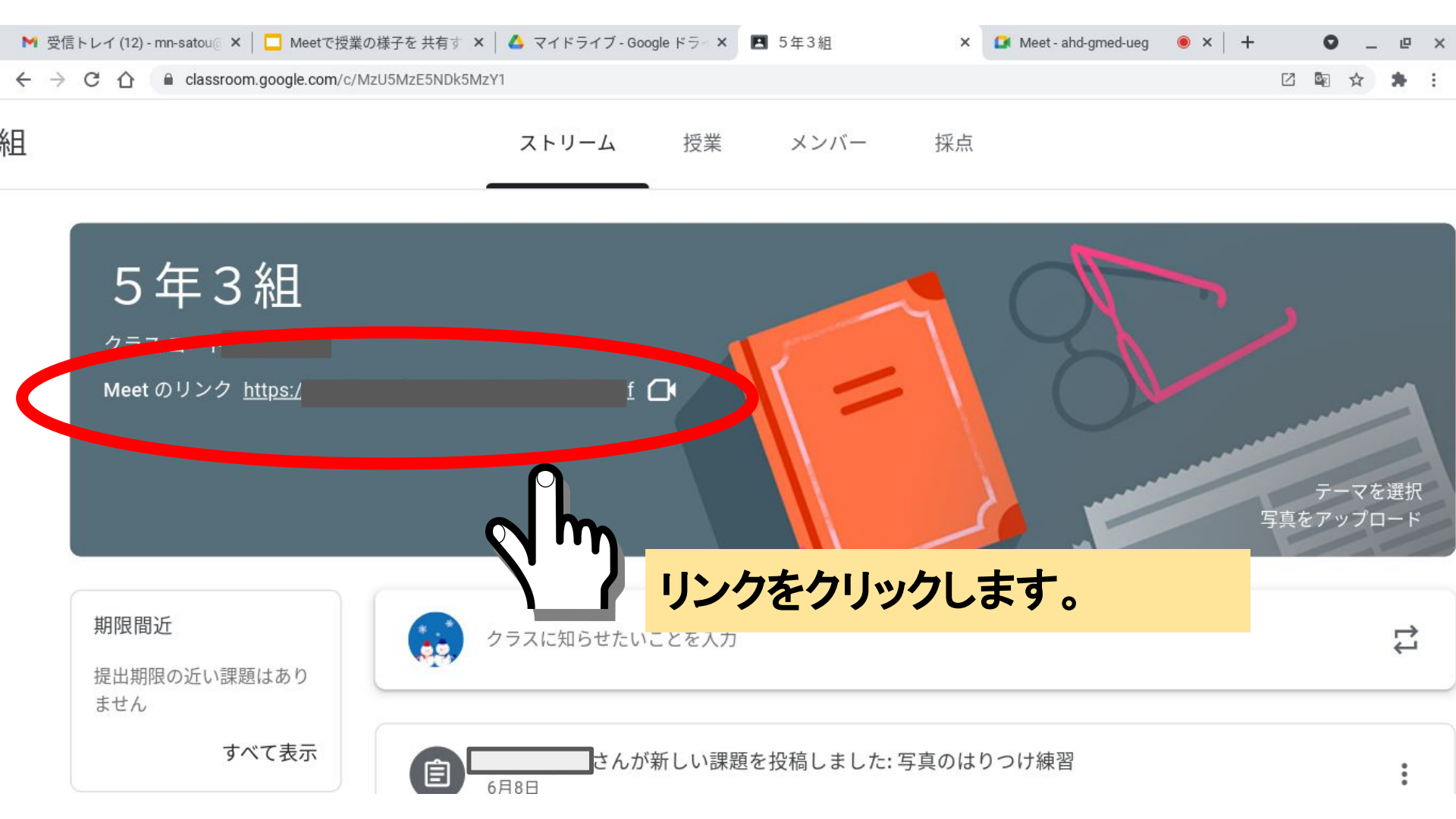

× 🖪 5年3組

×

● × +

#### ← → C ☆ a meet.google.com/ocy-pupg-tfj?authuser=0

🚺 Meet

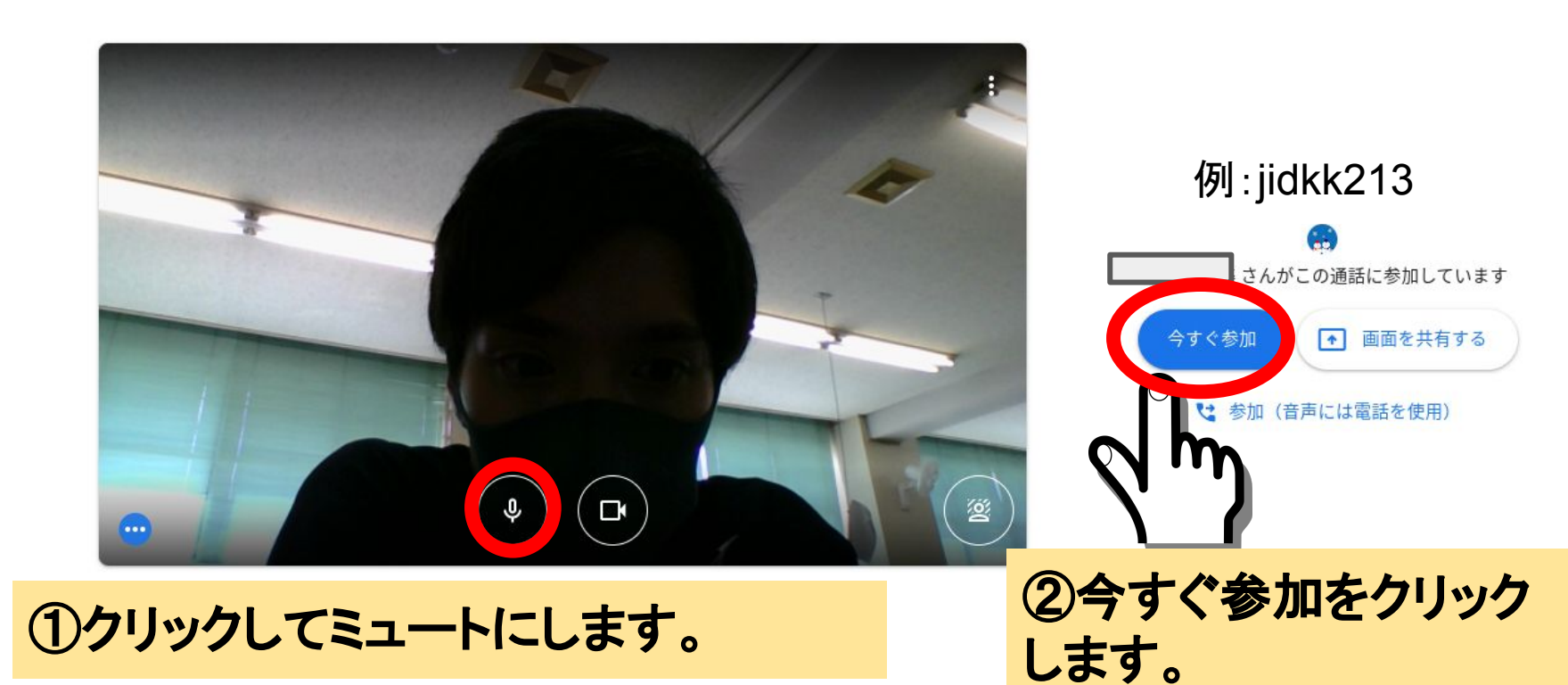

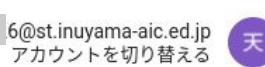

0

e ×

\*

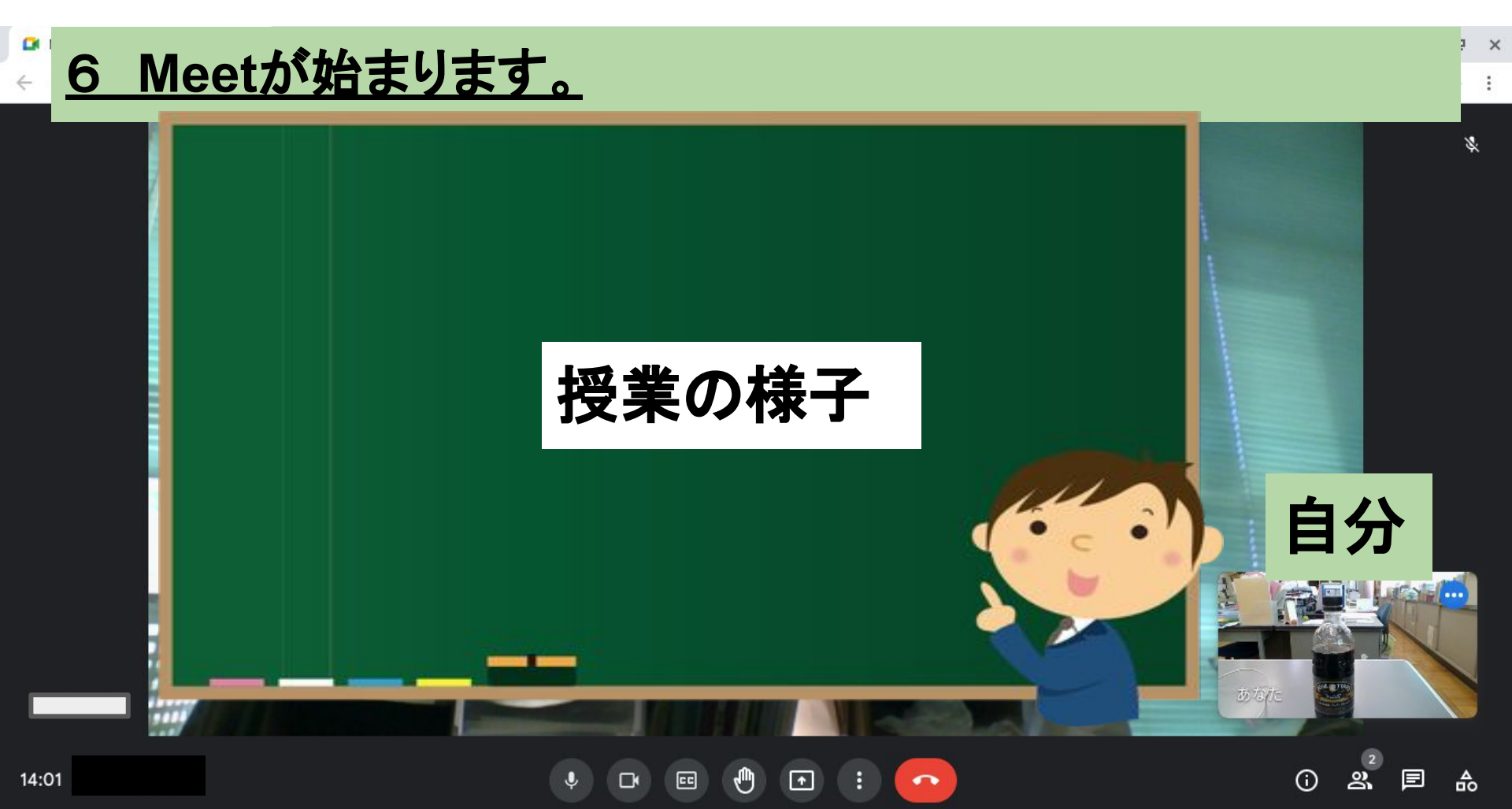

![](_page_17_Picture_0.jpeg)

![](_page_18_Picture_0.jpeg)

# おわり